# 音声操作を利用する

スマートフォンに話しかけることで、色々な操作を行うことができ ます。

あらかじめ、Google アカウントでログインしておいてください。

### 音声操作の設定をする

### 1

ホーム画面で 🕄 (Google)

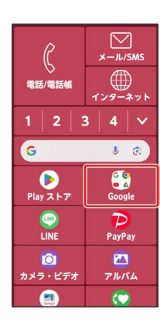

# 2

G (Google)

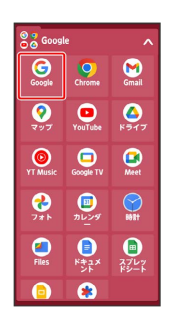

# 3

アカウントアイコンをタップ

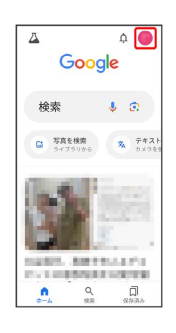

# 4

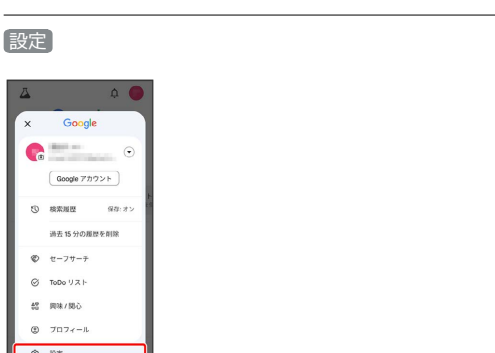

# 5

Google アシスタント

| ×  |                                          |  |
|----|------------------------------------------|--|
| 設定 |                                          |  |
| ۹  | 設定内を検索します                                |  |
| Ø  | プライバシーとセキュリ<br>ティ<br>検索のカスタマイズ、安全性       |  |
| ۵ö | 興味 / 関心の管理<br>フォローしている、または非衣示<br>にしたトビック |  |
| ۵  | 通知<br>Google からの最新情報を管理し<br>ます           |  |
| •1 | Google アシスタント<br>OK Google、Voice Match   |  |

# 6

OK GoogleとVoice Match

| ٩   | 設定を検索                                                  |
|-----|--------------------------------------------------------|
| 人気の | 設定                                                     |
| Ø   | OK GoogleとVoice Match<br>Googleアシスタントを使ってハ<br>ンズフリーで操作 |
| 0   | 言語<br>アシスタントと話す言語を指定<br>できます                           |
| ۲   | ロック画面<br>首面がロックされているときに<br>アシスタントを使用できます               |
| 2,  | アカウントに基づく情報<br>あなたに合った情報や提案を取<br>得できます                 |
| R   | イインフォー・                                                |

🏁 音声操作の設定画面が表示されます。

・以降は、画面の指示に従って操作してください。

#### 🚹 Voice Match機能を無効にする

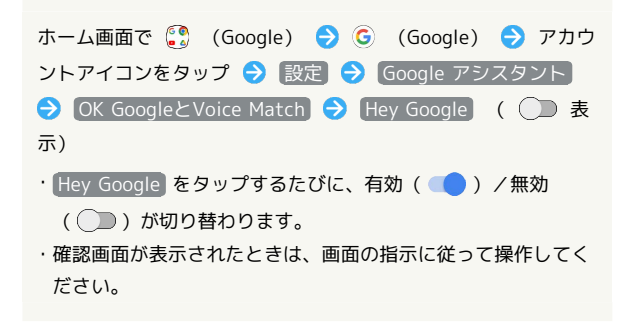

### 音声操作を利用する

#### 1

調べたいことを話しかけて、インターネット検索ができます

- ・「OK Google、ソフトバンク、オンラインマニュアル」と話しか ける
- ・「OK Google、一番近くのコンビニ」と話しかける
- ・「OK Google、明日の天気」と話しかける

### 2

連絡先に登録している相手や、指定の電話番号に電話をかけること ができます

- ・「OK Google、木村さんに電話」と話しかける
- ・「OK Google、09012345678に電話」と話しかける

# 3

連絡先に登録している相手にメールを送信することができます

- ・「OK Google、田中さんにメール、30分遅刻します」と話しかけ る
- 「OK Google、佐藤さんにメール、件名、明日の予定、本文、早めに行きます」と話しかける

# 4

時間の指定や、曜日と時刻を指定してアラームを設定することがで きます。

- ・「OK Google、アラーム設定、5分後」と話しかける
- ・「OK Google、アラーム設定、土曜日、午前7時」と話しかける

# 5

インストールしているアプリを起動することができます

- ・「OK Google、マップを起動」と話しかける
- ・「OK Google、YouTubeを起動」と話しかける